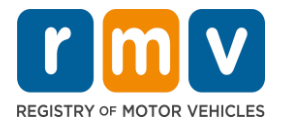

# **Crash Portal Navigation**

### Search for Crash Reports in the Crash Portal

The Massachusetts Registry of Motor Vehicle's (RMV) Crash Portal is available at: https://massdotpublic.service-now.com/cpp

On the home page, select to search for a:

- Single Crash Report Request search for one crash report; or
- Crash Report Search search for one or more crash reports

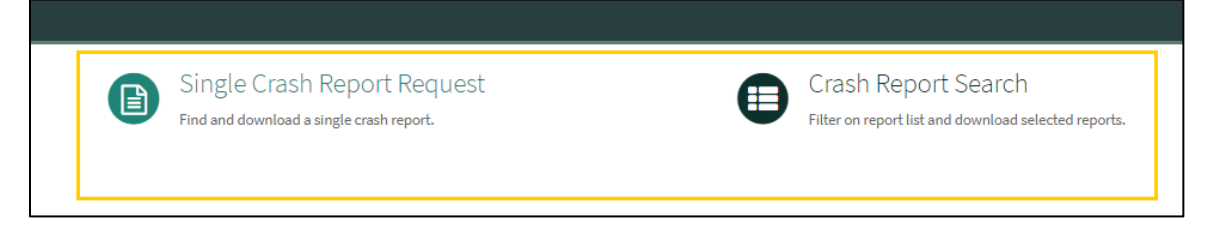

### Single Crash Report Request Search

To search for a single police crash report, enter the information in the fields, and select 'Submit'.

When searching for a single crash report, the following fields are required:

- 'Date of Accident' field.
- Either the Driver's License Number or Vehicle Plate field.
- The 'Is Property Crash' button should be checked if there was property damage in the crash.

The crash report request form defaults to provide a certified report.

• To receive a non-certified report, uncheck the Certified Report box.

| Crash <sup>®</sup> Report Request                                                                                              |   |                      |
|----------------------------------------------------------------------------------------------------|---|----------------------|
| Find and download a single crash report                                                                                        |   | Submit               |
| Fill out the following field to request a crash report. If the crash is found, you will be emailed a link of the crash report. |   | Required information |
| * Indicates required                                                                                                    |   | Date of Accident     |
| Certified Report The search defaults to provide a Certified Report.                                                            |   |                      |
| * Date of Accident                                                                                                    | _ |                      |
| MM/DD/YYYY                                                                                                    |   |                      |
| Select the check box if there was property damage in the                                                                       |   |                      |
| Driver's License State Police Crash Report.                                                                                    | _ |                      |
| None                                                                                                    | * |                      |
| Driver's License Number                                                                                                    |   |                      |
| Vehicle Plate State                                                                                                    |   |                      |
| None                                                                                                    | * |                      |
| Vehicle Plate                                                                                                    |   |                      |
|                                                                                                    |   |                      |

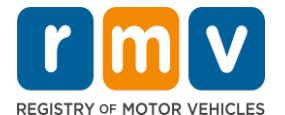

# **Crash Portal Navigation**

Once Submit is selected, the following message appears. Wait five (5) seconds, and refresh your browser. Then follow the instructions on the screen.

| $\leftarrow$         | С | ĉ | https://massdotpublictest.service-now.com/cpp?id=crash_report_requ_resp&sys_id=455a174947665590940cf442736d4361            |  |  |
|----------------------|---|---|----------------------------------------------------------------------------------------------------|--|--|
| Crash Partner Portal |   |   |                                                                                                    |  |  |
|                      |   |   | Request successfully submitted.                                                                                            |  |  |
|                      |   |   | Hang tight, we are still performing the initial search for your report. Please wait about 5 seconds and refresh this page. |  |  |

#### Crash Report Search

To search for more than one police crash report, use the "Crash Report Search".

When searching for more than one crash report, the following fields are required:

- 1. Search by Date, or
- 2. Search by Date Reported

| Search For Crash Reports                                       |                                         |                  |                               |                                 |                   |
|----------------------------------------------------------------|-----------------------------------------|------------------|-------------------------------|---------------------------------|-------------------|
| Search By Date Search By Date Reported                         | ¢                                       |                  |                               |                                 | Results per Page: |
| Date of Crash From: "Required MM/DD/YYYY                       | Date of Grash To: * Required MM/DD/YYYY | City/Town:       | Vehicle Plate Number:         | Driver License Number:          |                   |
| Optional Search Criteria:                                      |                                         |                  |                               |                                 |                   |
| Crash Report ID:                                               | Fatal:<br>N/A v                         | Property Damage: | State Police: Local N/A v N/A | /A ×                            |                   |
| Select Vehicle Configuration: Selected Vehicle Configurations: |                                         |                  | Select Vulnerable User Type:  | Selected Vulnerable User Types: |                   |
| Add Vehicle Configuration                                      |                                         |                  | Add Non-Motorist Type         |                                 |                   |
|                                                                |                                         |                  |                               |                                 | Run Search        |

Once you select the search option, enter the information in the fields, and select "Run Search".

The crash report results display in a table. To download, select the "Download" button.

|   | sarch Results Count - |          |            |           |         |        |          |
|---|-----------------------|----------|------------|-----------|---------|--------|----------|
| I | Crash                 | Document | Crash Date | City Town | Vehicle | Driver | Download |
| I |                       |          |            |           |         |        | Download |
| I |                       |          |            |           |         |        | Download |
|   |                       |          |            |           |         |        | Download |
|   |                       |          |            |           |         |        | Download |

For questions or issues with the Crash Portal, please email MassDOTCrashReports@dot.state.ma.us.